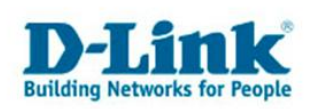

## **Firmware Aktualisierung**

1. Greifen Sie per Webbrowser auf die Konfiguration des DSL-Modems zu. Die Standard Adresse lautet "<u>http://192.168.1.1</u>".

2. Im Auslieferungszustand ist auf die Konfiguration das Passwort "admin" gesetzt. In das Feld "Benutzername" geben Sie "admin" ein und in das "Kennwort" Feld geben Sie "admin" ein. Anschließend klicken Sie auf "Anmelden".

| 💋 D-Link ADSL Router - Windows II    | nternet Explorer           |                              |                 |                |                           | - 🗗 🗙          |
|--------------------------------------|----------------------------|------------------------------|-----------------|----------------|---------------------------|----------------|
| COC ~ Attp://192.168.1.1/            |                            |                              | •               | 🗟 🔸 🗙 🚼 Google |                           | <b>P</b> -     |
| Datei Bearbeiten Ansicht Favoriten   | Extras ?                   |                              |                 |                |                           |                |
| 🚖 Favoriten 🛛 🚖 🏉 Vorgeschlagene Sit | es 🔹 🙋 Web Slice-Katalog 🔹 |                              |                 |                |                           |                |
| 🏉 D-Link ADSL Router                 |                            |                              |                 | 🟠 • 🗟 - 🖃 🖶    | • Seite • Sicherheit •    | Extras 🕶 🔞 🕶 🎽 |
| Product: DSL-2741B                   |                            |                              |                 |                | Firmware Version: EU_3.02 | <u> </u>       |
|                                      |                            |                              |                 |                |                           |                |
| <b>D-Lin</b>                         | k                          |                              |                 |                |                           |                |
|                                      |                            |                              |                 |                |                           |                |
|                                      |                            |                              |                 |                |                           |                |
|                                      |                            |                              |                 |                |                           |                |
|                                      |                            |                              |                 |                |                           |                |
|                                      |                            |                              |                 |                |                           |                |
|                                      | ANMELDUNG                  |                              |                 |                |                           |                |
|                                      |                            | Benutzername : admin         |                 |                |                           |                |
|                                      |                            | Kennwort :                   | • Ani           | melden         |                           |                |
|                                      |                            |                              |                 |                |                           |                |
|                                      |                            |                              |                 |                |                           |                |
|                                      |                            |                              |                 |                |                           |                |
|                                      |                            |                              |                 |                |                           |                |
| BROADBAND                            |                            |                              |                 |                |                           |                |
|                                      |                            | Copyright © 2005-2007 D-Link | < Systems, Inc. |                |                           |                |
|                                      |                            |                              |                 |                |                           |                |
|                                      |                            |                              |                 |                |                           |                |
|                                      |                            |                              |                 |                |                           |                |
|                                      |                            |                              |                 |                |                           |                |
| Fertig                               |                            |                              |                 | A Internet     |                           | • • 100% • /   |

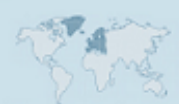

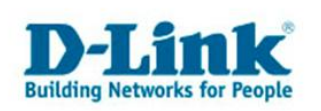

3. Klicken Sie im oberen Bereich auf "Wartung" und danach auf der linken Seite des Bildschirms auf "Firmware-Aktualisierung". Die besagten Stellen sind im Bild weiss hinterlegt.

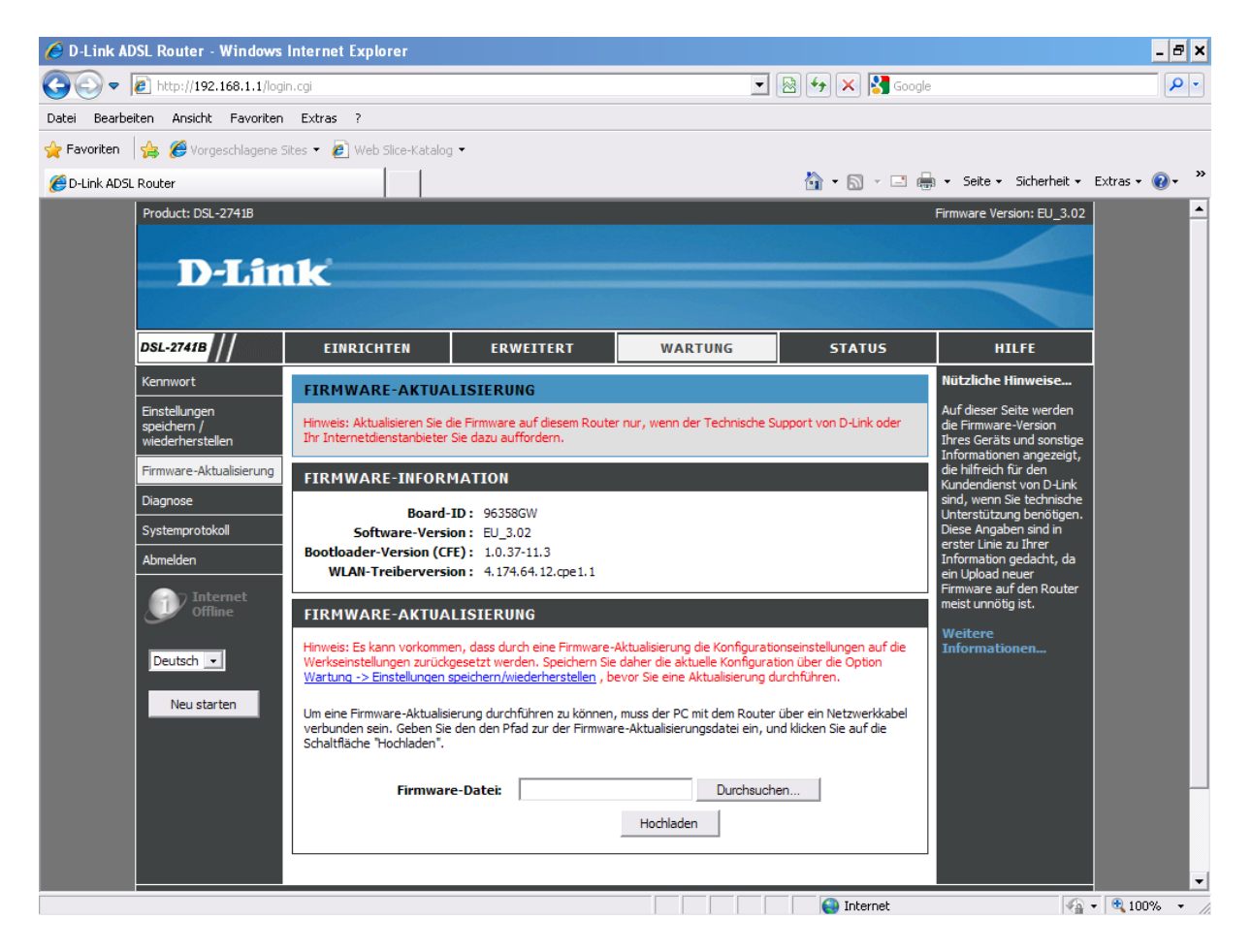

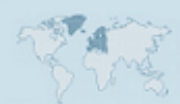

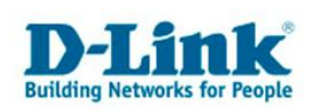

4. Nun sehen Sie das Fenster "Firmware-Aktualisierung", in diesem Fenster klicken Sie auf den Button "Durchsuchen…" und suchen auf Ihrem PC die Firmware die Sie vorher auf <u>ftp.dlink.de</u> heruntergeladen und entpackt haben und wählen sie aus. In unserem Fall liegt die Firmware auf dem Desktop, in dem Ordner "dlink".

| 🖉 D-Link ADSL Router - Windows Internet Explorer                                                                                                    |                                                     | _ 8 ×              |
|----------------------------------------------------------------------------------------------------|-----------------------------------------------------|--------------------|
| 🕞 🕞 🔻 🙋 http://192.168.1.1/login.cgi                                                                                                    | 🔄 🗟 🐓 🗙 🚱 Google                                    | <b>P</b> •         |
| Datei Bearbeiten Ansicht Favoriten Extras ?                                                                                                    | Datei zum Hochladen auswählen<br>Suchen in: 🇀 dlink | ? ×                |
| Product: DSL-2741B   D-LinkADS   DSL-2741B   DSL-2741B   DSL-2741B   DSL-2741B   DSL-2741B   DSL-2741B   DSL-2741B   DSL-2741B   DSL-2741B   DSL-2741B   DSL-2741B   DSL-2741B   DSL-2741B   EINRICHTEN   ERW   Kennwort   Enstellungen<br>speichern //<br>wiederherstellen   Firmware-Aktualisierung   Diagnose   Systemprotokol   Abmeiden   Disconse   Systemprotokol   Abmeiden   Deutsch C   Neu starten   Neu starten   Huweis: Es lann vonzendes durch<br>Wardingen zurückgesett werde<br>Wartungen seichern/werde<br>Wartungen seichern/werde   Wartungen seichern/werde   Wartungen seichern/werde   Wartungen seichern/werde   Wartungen seichern/werde   Wartungen seichern/werde   Wartungen seichern/werde   Wartungen seichern/werde   Wartungen seichern/werde   Wartungen seichern/werde   War | Suchen in:                                          | Üffnen<br>bbrechen |
|                                                                                                    | Internet                                            | • 🔍 100% • //      |

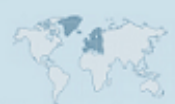

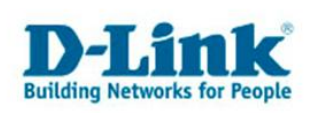

5. Nun klicken Sie auf "Hochladen", es erscheint ein Hinweis und mehrere Ladebalken. Warten Sie ab bis die Firmware hochgeladen wurde und die Seite automatisch aktualisiert wird. Trennen Sie in dieser Zeit den Router bitte nicht vom Strom.

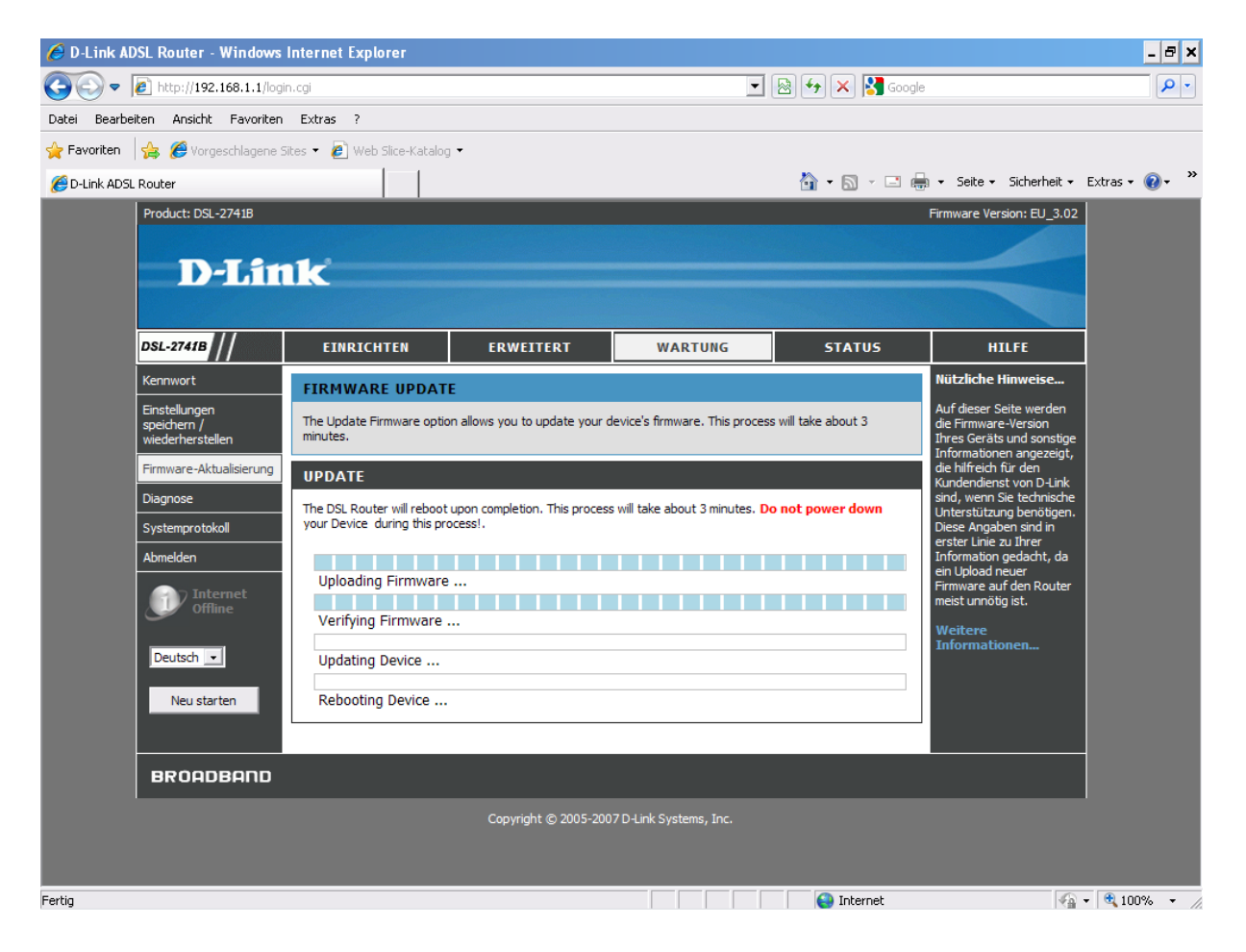

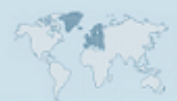

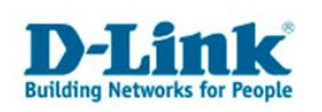

6. Nach der Installation der Firmware führen Sie am Router bitte einen Reset durch:

- Bei eingeschaltetem und hochgefahrenem Router, halten Sie die Resettaste für 5-10 Sekunden gedrückt.

- Nach dem Reset konfigurieren Sie den Router bitte neu.

- Installieren Sie bitte keine Konfigurationsdatei einer anderen (älteren) Firmwareversion auf den Router.

7. Sollte es zu Problemen kommen, beachten Sie bitte folgende Hinweise:

- Bitte beachten Sie das alle Virenscanner oder/und Firewalls, während der Aktualisierung deaktiviert sind.

- Wir empfehlen Ihnen das Router Menü mit dem Webbrowser "Microsoft Internet Explorer" zu öffnen.

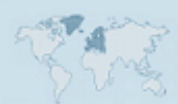